# <u> 교원자격취득예정증명서(=교사자격취득예정증명서) 발급 방법</u>

1. 충남대학교 포털사이트 접속(https://portal.cnu.ac.kr/) → 로그인 → [인터넷증명서발급] 클릭

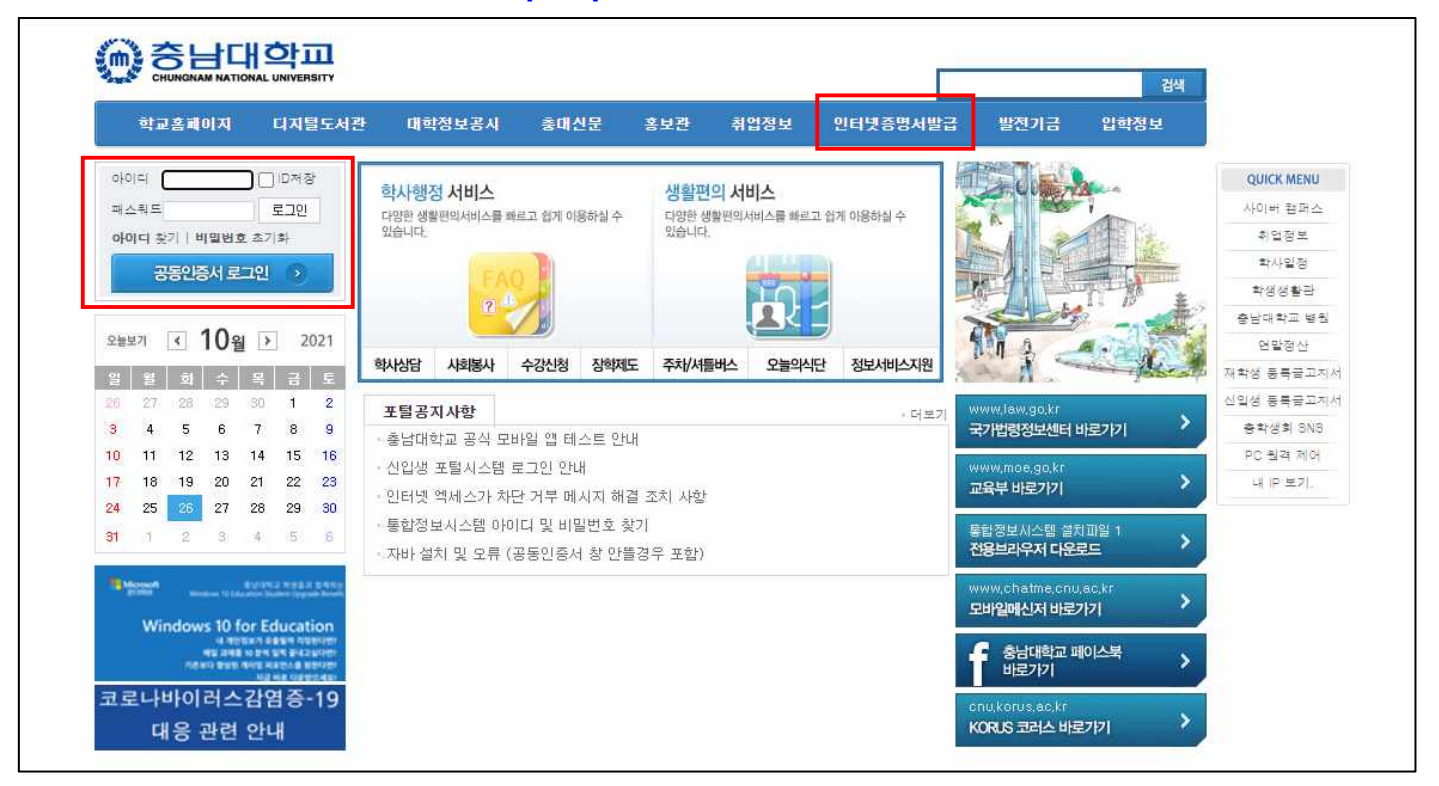

### 2. 본인 정보 확인 및 선택

| 인터넷 증명서 발급센터 로그아웃 : 29분 52초[연장]                                            |                                                        | (ALK)                                                   | <mark>상담</mark> : 이용안내 : 로그인 | KOREAN ¥ I Q Q Q |
|----------------------------------------------------------------------------|--------------------------------------------------------|---------------------------------------------------------|------------------------------|------------------|
| 응남대학교<br>CHUNGHAM NATIONAL UNIVERSITY                                      |                                                        | 증명.                                                     | 서발급 우편발송                     | 원본대조 고객센터        |
|                                                                            | 등.                                                     | 록 정보 선택                                                 |                              |                  |
|                                                                            | 아래 해당 하                                                | 는 등록 정보를 선택 해 주십시요                                      | 2.                           |                  |
| 하저 드로 저너                                                                   |                                                        |                                                         |                              |                  |
|                                                                            |                                                        |                                                         |                              |                  |
| <ul> <li>등록정보가 잘못 기재</li> <li>영문이름이 나타나 있고</li> <li>학적 등록정보를 확인</li> </ul> | 티어 있을 경우 학교(학적과<br>이 않은 경우, 영문증명서를<br>하신 후 "확인" 버튼을 클릭 | )로 연락하여 정보변경 신정을 해 주신 후 이<br>발급 받을 수 없습니다.<br>1 해 주십시요. | 용해 주시기 바랍니다.                 |                  |
|                                                                            |                                                        |                                                         |                              |                  |
|                                                                            | Course                                                 | Dept                                                    | Student No                   | Status           |
| 8                                                                          | 학부                                                     | 전기·전자·통신공학교육과                                           |                              | 재학               |
|                                                                            |                                                        |                                                         |                              |                  |
|                                                                            |                                                        |                                                         |                              |                  |
|                                                                            |                                                        |                                                         |                              |                  |
|                                                                            |                                                        | 이전 확인                                                   |                              |                  |
|                                                                            |                                                        |                                                         |                              |                  |

## 3. 개인정보 수집 및 이용 약관 동의

| · 명서발급       우편발송       원본대조       고객센터         수 있습니다.       · · · · · · · · · · · · · · · · · · ·                        |
|----------------------------------------------------------------------------------------------------|
| 수 있습니다.<br>*의 서비스"(이하 "서비스"라 한다) 및 "서비스"와 밀접한 관련성을 기반<br>반 절자 등의 사항을 규정함을 목적으로 한다.                                         |
| 수 있습니다.<br>19의 서비스"(이하 "서비스"라 한다) 및 "서비스"와 밀접한 관련성을 기반<br>반 절자 등의 사항을 규정함을 목적으로 한다.                                        |
| :의 서비스"(이하 "서비스"라 한다) 및 "서비스"와 밀접한 관련성을 기반<br>반 절자 등의 사항을 규정함을 목적으로 한다.                                                    |
| 법"이라 한다) 제 33조 내지 제 36조 및 "갑"이 특별히 규정한 발급초기<br>!조"를 이용하는 사용자를 말한다.<br>mber를 "갑"이 제공하는 발급초기 화면에 입력하면 발급 및 열람한 문<br>효력을 갖는다. |
|                                                                                                    |

### 4. 증명서 발급(프린트 or PDF 다운로드) 선택

| ~)아이                                       | 증명서 발급 선택                                                                   | × | 라 한                 |
|--------------------------------------------|-----------------------------------------------------------------------------|---|---------------------|
| h)를 자<br>1와 같<br>법률 7<br>티넷<br>리 이동<br>문서의 | 프린트/EMAIL PDF다운로드<br>(신규서비스)                                                |   | 함을 '<br>지 제<br>말한 길 |
| 발한다.<br>밖은 가                               | * 프린트<br>- 학내IP : 무료<br>- 학외IP : 증명서별 첫장 600원, 동일 증명서 300원 추가<br>* PDF 다우르드 |   |                     |
| 약관을<br>법령에                                 | - 학내/학외 IP: 2,600원(전자증명생성료 2,000원 포함) 창닫기                                   |   |                     |

| 빈 중명서 발급센터 <u>루그아웃 : 28분 53초[연장]</u>                                                                                                    | (AL) 상담                                                                                                    | ା 로그아웃   KOREAN ♥   Q, Q, |  |  |
|----------------------------------------------------------------------------------------------------|----------------------------------------------------------------------------------------------------|---------------------------|--|--|
| 중남대학교<br>CHUNGNAM NATIONAL UNIVERSITY                                                                                                    |                                                                                                    | 증명서발급 우편발송 원본대조 고객센터      |  |  |
|                                                                                                    | 증명서 선택                                                                                                    |                           |  |  |
|                                                                                                    | 인터넷을 통하여 24시간 언제, 어디서든 발급                                                                                                   | 할 수 있습니다.                 |  |  |
| <ul> <li>발급 받으시려는 증명서 매수를 선택</li> <li>영문 증명서는 학교에 영문 이름이 등</li> <li>이름이 개명이 된 상태인 경우 대학이</li> <li>개명을 하신 경우, 학교측으로 개명신</li> <li>기존에 결제한 증명서가 있는지 [중명</li> </ul> | 해 주시길 바랍니다.<br>:록되어 있어야 영문 증명서 발급이 가능하며, 등록된 영문 이름의<br>1 개명신청을 해주십시요.<br>청 후 사용하시기 바랍니다.<br>[서발급]-[증명서보관함]으로 이동하여 확인해 주십시오. | 으로 발급됩니다.                 |  |  |
| 트린트 출력용 증명서 신청<br>증명서명                                                                                                    | 국문증명서                                                                                                    | 영문증명서                     |  |  |
| 교사자격 취득예정 증명서                                                                                                    | 0 - +                                                                                                    | ~                         |  |  |
| 교육봉사활동확인서                                                                                                    | 0                                                                                                    |                           |  |  |
| 교육비납입증명서                                                                                                    | 0 - +                                                                                                    |                           |  |  |
| 교육비납입증명서(2020)                                                                                                    | 0 - +                                                                                                    |                           |  |  |
| 교직과목 이수 확인서                                                                                                    | 0 +                                                                                                    | -                         |  |  |
| 성적중명서                                                                                                    | 0 - +                                                                                                    | 0 +                       |  |  |
| 수료증명서                                                                                                    | 0 - +                                                                                                    | 0 +                       |  |  |
| 입학성적확인서                                                                                                    | 0 - +                                                                                                    | 0 - +                     |  |  |
| 장학수혜확인서                                                                                                    | 0 - (*)                                                                                                    | 0 - +                     |  |  |
|                                                                                                    | 0 +                                                                                                    | 0 - +                     |  |  |
| 재학증명서                                                                                                    |                                                                                                    |                           |  |  |
| 재학증명서<br>졸업예정증명서                                                                                                    | 0 - +                                                                                                    | 0 – +                     |  |  |
| 재학증명서<br>졸업예정증명서<br>진료비 감면 확인서                                                                                                    | 0 - +                                                                                                    | 0 <u>-</u> +              |  |  |

#### ◢ 즈며서 서태 → 「교사자겨 최도에서 주며서」 스랴 서태

### 5. 증명서 결제 ※ 아래 그림은 학내 PC 이용으로 "0원" 인 화면임 (학외 PC 이용 시 결제 필요)

| 응남대학교<br>CHUNGRAM NATIONAL UNIVERSITY                                                                                                    |                                                                                                    | 증명서발급                             | 우편발송         | 원본대조       | 고객센터            |
|----------------------------------------------------------------------------------------------------|----------------------------------------------------------------------------------------------------|-----------------------------------|--------------|------------|-----------------|
|                                                                                                    | 증명서 결                                                                                                    | <b>[저]</b>                        |              |            |                 |
| <ul> <li>문서의 보안 및 위변조 방지를 위하여 가상프린터 명</li> <li>결제하신 증명서는 결제일르부터 30일간 보관됩니다</li> <li>30일이 지나면 보관함에서 확인이 볼가하니, 30일이</li> <li>PDF 증명서 파일의 유효기간은 다운받은 날부터 90</li> <li>취소/환불규정 : 증명서 내용에 문제가 있는 경우, 결<br/>단순 변심이나 사용자 과실에 의한 취소/환불은 불과</li> </ul> | 8 8 시 길 시 글 진 8 에 -<br>및 공유된 프린터는 출력이 불가능하므로<br>가.<br>내 출력하셔야 합니다.<br>일 이내이기 때문에 이점 유의하시기 바<br>I제 후 30일 이내 취소/환불이 가능합니<br>가능합니다. | · 보접프린터 또는 네트워크 IP를<br>랍니다.<br>다. | ● 이용한 프린터를 0 | 응하여 주시기 바람 | Ч <del>Р.</del> |
| 증명서 종류                                                                                                    | 신청 부수                                                                                                    |                                   | 금액           |            |                 |
| ඟ 교사자격취득예정증명서                                                                                                    | 1                                                                                                    |                                   | 0원           |            |                 |
| 합계                                                                                                    |                                                                                                    |                                   | 0 원          |            |                 |
| 취소                                                                                                    |                                                                                                    |                                   |              |            | 완료              |

### 6. 증명서 출력 선택(이메일 or 프린트)

Г

| () 중남대<br>CHUNGNAM NATIONA |                                                                                                    |                                                                                                    |                                             |                                  | 증명서발급                     | 우편발송 | 원본대조  | 고객센터 |
|----------------------------|----------------------------------------------------------------------------------------------------|----------------------------------------------------------------------------------------------------|---------------------------------------------|----------------------------------|---------------------------|------|-------|------|
|                            |                                                                                                    | 증명                                                                                                    | 서 보                                         | 土 관 혇                            | ł                         |      |       |      |
|                            | 인터넷                                                                                                    | 넨을 통하여 <mark>24시간</mark>                                                                                                    | 언제, 어디                                      | 이서든 발급                           | ]할 수 있습니C                 | t.   |       |      |
| (!)                        | <ul> <li>미출력 증명서 브관일은 신청</li> <li>원본확인번호 조회기간은 발급</li> <li>여러장일 경우, 출력일은 최근</li> <li>프린터 조건은 아래와 같습니다</li> <li>프린터와 현재 사용하고 있는</li> <li>가상 프린터, 파일 저장을 지<br/>, 보안이 있는 경우, 플락에 제</li> <li>출력 외에 다른 발급 방법으로</li> </ul> | 일 이후 80일입니다.<br>6월 이후 180일입니다.<br>금력일만 표기 됩니다.<br>다.<br>e pc가 직접 선으로 연결되<br>원하는 프린터는 위변조 방<br>한이 있을 수 있습니다.<br>결제하신 분들은, 아래 * [ | 어 있거나, IP<br>지를 위해 지<br><del>}운로드~</del> 랩S | · 주소로 할당5<br>원하지 않습니<br>으로 이동하시: | 티어 있는 경우<br>다.<br>기 바랍니다. |      |       |      |
| 프림트 다운로드                   | 증명서 종류                                                                                                    | 신청일                                                                                                    | 신청                                          | 성전<br>전기                         | 이메일                       |      | 출력 상태 |      |
| <b>(2)</b>                 | 1사자격취득예정증명서                                                                                                    | 2021-10-26 17:43:13                                                                                                    | 1                                           | 0                                | o                         | 이메일  | 프린    | E    |

### 6. 주민등록번호 표시 선택 → [확인] 클릭 → 인쇄

| 주민등록번호 표시 | ○표기 ◉미표기 |    |
|-----------|----------|----|
|           |          |    |
|           |          | 확인 |

### 7. 교사자격 취득예정 증명서(예시)

|                 | 교사자격 최도에정 즈면서                                                                                                   |
|-----------------|----------------------------------------------------------------------------------------------------|
| 1002            |                                                                                                    |
| 미성              |                                                                                                    |
| □ 확             | 번 :                                                                                                    |
| 고주민중            | 특번호 :                                                                                                    |
| □대학 및           | ( 학과(전공) : 사범대학 전기·전자·동신공학교육과                                                                                   |
| □입학년            | 월일 :                                                                                                    |
| [] 졷업예          | 정년월일 : 2022년 02월 25일                                                                                            |
| ㅁ 주 전           | - <del>7</del>                                                                                                  |
| · 이자격·          | 동변 및 표시과목 : 중중학교 정교사(2급)(표시과목:전기·전자·동신)                                                                         |
| 이자 격            | · 기 군 : 초·중등교육법 게21조 [볃표 2] 자격기군 1호                                                                             |
| ○취록:            | 학과(전공) : 사범대학 전기·전자·동신공학교육과                                                                                     |
| ㅁ 부 전           | 7 N/2 N                                                                                                    |
| 으표 시            | 과목: (이상)                                                                                                    |
| 으자 격            | 기군:                                                                                                    |
| ○취득:            | 학과(건공) :                                                                                                    |
| □ 복 수           | 전문 적인 이 이 이 이 이 가지?                                                                                             |
|                 | 동변 및 표시과목 :                                                                                                    |
| 이자 격            |                                                                                                    |
| _ 귀국'           | 타과(전공):                                                                                                    |
|                 |                                                                                                    |
| 이자 4            | 중련 및 표시과육 · · · · · · · · · · · · · · · · · · ·                                                                 |
| - 이자 4          | 171 ±                                                                                                    |
| - m -           | +++\산·= / ·                                                                                                    |
|                 | 위의 사실을 증명합니다.                                                                                                   |
|                 | 2021년 10월 26일 (중신태학)                                                                                            |
|                 | 충 남 대 학 교 총                                                                                                    |
| //cnu.lcanl.com | stears/compare.loo 이 연수학이 승규서 정부들었으로 확인한 것 승규가 정복하고 및 유도선을 받으면 수 전체를 가지 않는 것 같은 것 같은 것 같은 것 같은 것 같은 것 같은 것 같은 것 |
|                 |                                                                                                    |